## ESY Roster: Uploading Letters Job Aid

Step 1: Select your filters. Filter by Eligibility-Yes, Student Identification number if uploading only one letter OR RSY School if uploading multiple letters: (Figure A)

| ESY Roster                  |                                          |               |                |                                 |              | 🔯 Export Letters Data 🗸 🔯 Export All 🛛 🔒 Print Letters 👻 |           |             |                                  |                           |          |         | int Letters + |               |                         |                   |             |  |  |
|-----------------------------|------------------------------------------|---------------|----------------|---------------------------------|--------------|----------------------------------------------------------|-----------|-------------|----------------------------------|---------------------------|----------|---------|---------------|---------------|-------------------------|-------------------|-------------|--|--|
| SY School Period: ESY 17-18 |                                          |               | ~              | C Refresh ESY Period: ESY 17-18 |              |                                                          |           |             | 8                                | Period Start: 27-JUN-2018 |          |         |               |               | Period End: 31-JUL-2018 |                   |             |  |  |
|                             |                                          | . Select vour | filters        |                                 |              |                                                          | Filter ES | Filter ESY  |                                  |                           |          |         |               |               |                         | Θ                 |             |  |  |
| D                           | District Select District ~               |               |                |                                 | ont Name     |                                                          |           | Eligibility | ligibility esy me Digblig letter |                           |          |         |               |               | -                       |                   |             |  |  |
| Currio                      | Curriculum Select Curriculum SID and RSY |               |                |                                 |              |                                                          |           | Yes         | Yes Trans Select V 2. Sele       |                           |          |         |               |               | ect                     |                   |             |  |  |
| Pro                         | Program Select Program Filters           |               |                |                                 |              | elect RSY School                                         |           | ~           | PK 1st                           |                           |          |         |               | Search Search |                         |                   |             |  |  |
| 0                           | Grade Select Grad                        | de            | ~              |                                 | SY School Se | elect ESY School                                         |           | ~           | ESY Grade 6 ESY Grade 7          |                           |          |         |               | 047-8<br>0 VI |                         |                   |             |  |  |
|                             | your III                                 |               |                | Welcor                          | ne Letter    | Show Welcome Letter blank                                |           | •           |                                  | Q Search A                | of Clear |         |               |               |                         |                   |             |  |  |
| 30                          | . 7                                      |               |                |                                 | 0            |                                                          |           |             |                                  |                           |          |         |               |               | Records Per Page: 100   |                   |             |  |  |
| Total Recor                 |                                          | 3. Click on   | 1              |                                 |              |                                                          |           |             |                                  |                           |          |         |               |               |                         |                   | Prev 1 Next |  |  |
| V C & 3                     |                                          | naperclip     | rt ID          | Grade Pr                        | rog Cu       | urr Di                                                   | lipisty   | Decisions   | RSY School                       | ESY School                |          | Eightly | Letter Date   |               | We                      | fcome Letter Date | OPSIOR      |  |  |
| • •                         |                                          | paperoip      |                |                                 | iD G         | A Yes                                                    | Yes       | ESY Trans   | LIMERICK AVE EL (4881)           | HAMLIN CA (4349)          |          |         |               |               |                         |                   | 0           |  |  |
|                             | Address                                  |               | Family Contact |                                 | SOR          |                                                          | ase To    | Pickup      | Drop                             | Trans Special             | BEH      | HS      | u             | AT            | SMITI                   |                   |             |  |  |
|                             |                                          |               |                |                                 |              | LIMERICK AVE EL (4881)                                   |           |             |                                  |                           |          |         | 0             | 0             | •                       |                   |             |  |  |
| Total Record Count: 1       |                                          |               |                |                                 |              |                                                          |           |             |                                  |                           |          |         |               |               |                         |                   |             |  |  |

**Figure A** 

Step 2: Left Click your mouse over the search option

Step 3: Left Click your mouse on the paperclip

Step 4: Locate your file and double click it. It will automatically upload to the student roster. If successfully uploaded, you will see a document symbol in the box below the paperclip image. (Figure B)

Step 5: Press Save

| 👂 Open                                                   |             |                    |                            |                  |             |                      |            |                                          | - Googl    | e D 🗙 🔾 📃 Welligent Roster | Ove 🗙 🔪 📃 Welligent ES                | Parent ×               | Vel Wel                 | igent Roster | Rep × \     | 🕒 Edwin Mar                    | kham Mide 🗙 🔪     |                      |  |
|----------------------------------------------------------|-------------|--------------------|----------------------------|------------------|-------------|----------------------|------------|------------------------------------------|------------|----------------------------|---------------------------------------|------------------------|-------------------------|--------------|-------------|--------------------------------|-------------------|----------------------|--|
| <u> - 0 0</u>                                            | 퉬 🔸 ESY Let | ter                |                            |                  |             |                      | 🕶 🍫 Searc  | h ESY Lett                               |            |                            |                                       | 07                     |                         |              |             |                                |                   |                      |  |
| Organize 🔻 New folder                                    |             |                    |                            |                  |             |                      |            |                                          |            |                            | lucation Pro 🛛 💩 My Drive - Google Dr |                        |                         |              |             |                                |                   |                      |  |
| 쑦 Favo                                                   | ites        | Name               | ate modified               | Туре             | Siz         | 2                    |            | Locate your file a<br>automatically uplo |            | Q St                       | udent Sea                             | rch                    | Welligen                | : 🗠 Rej      | ports 🔒 My  | Alerts 🕞 Lo                    |                   |                      |  |
| Desktop<br>Downloads                                     |             | Saved Confirmation | n Letter.docx 2            | /6/2018 1:11 PM  | Microsoft V | Vord D               |            |                                          |            |                            |                                       |                        |                         |              |             | Welcom                         | e back, Dolores K | ovalesky! 📽 🛛 🕄      |  |
|                                                          |             |                    |                            |                  |             |                      |            |                                          |            |                            |                                       | 🔀 E                    | 🖹 Export Letters Data 🕶 |              |             | 🖹 Export All 🔒 Print Letters 👻 |                   |                      |  |
| 🥽 Libra                                                  | ries        |                    |                            |                  |             |                      |            |                                          |            |                            | Period Status: Pendin                 | Period Status: Pending |                         |              | rt: 27-JUN- | )18 Period End                 |                   | iod End: 31-JUL-2018 |  |
| in Do                                                    | sic E       | 3                  |                            |                  |             |                      |            |                                          |            |                            |                                       |                        |                         |              |             |                                |                   | $\odot$              |  |
| 📔 Pic<br>🚼 Vid                                           | eos         |                    |                            |                  |             |                      |            |                                          |            | ESY Yes ×                  |                                       |                        | ✓ Eligibilty Lett       |              |             | er                             |                   |                      |  |
| n Computer                                               |             |                    |                            |                  |             |                      |            | Trans Select                             |            |                            | ~                                     | Welco                  | ome Letter              |              |             |                                |                   |                      |  |
| SIMMAX (F:) C Apple iPhone                               |             |                    |                            |                  |             |                      |            |                                          |            | PK 1st                     | ) PK 1st   ESY Grade 6  ESY Grade 7-8 |                        |                         |              |             |                                |                   |                      |  |
| Network                                                  |             |                    |                            |                  |             |                      |            | -                                        |            | ESY G                      | search                                | arch                   |                         |              |             |                                |                   |                      |  |
| Open Cancel                                              |             |                    |                            |                  |             |                      |            |                                          |            |                            |                                       |                        |                         |              |             |                                |                   |                      |  |
| otal Record Count: 1 Records Per Page: 100 V Prev 1 Next |             |                    |                            |                  |             |                      |            |                                          |            |                            |                                       |                        |                         |              |             |                                |                   |                      |  |
|                                                          | +           | Student            | Student ID Grade Prog Curr |                  | Eligit      | Eligibilty Decisions |            | RSY School                               | ESY School | Eligibilty Letter Date     |                                       |                        | Welcome Letter Dat      |              | OPS/OR      |                                |                   |                      |  |
|                                                          |             |                    |                            |                  |             |                      | ESY        | Trans                                    | ESY Trans  |                            |                                       |                        |                         |              |             |                                |                   |                      |  |
| © ")                                                     | -           |                    |                            |                  | ED          | GE                   | Yes        | Yes<br>s/s                               |            | LIMERICK AVE EL (4881)     | HAMLIN CA (4349)                      |                        |                         |              |             |                                |                   |                      |  |
| Ø                                                        |             | Address            | Family Cont                | nily Contact SOR |             | DR                   | Release To |                                          | Pickup     | Drop                       | Trans Special                         | BEH                    | HS                      | LI           | AT          | SMITI                          |                   |                      |  |
|                                                          |             |                    |                            |                  |             | 1)                   |            |                                          |            |                            |                                       | ▼ BID                  | -                       | 0            | 0           | 0                              |                   |                      |  |
| otal Record                                              | Count: 1    |                    |                            |                  |             |                      |            |                                          |            |                            |                                       |                        |                         |              |             | Records Per F                  | Page: 100 V       | Prev 1 Next          |  |

Figure B